# EDITAL Nº 15/2022/ESP-PB

Tutorial de Inscrições

João Pessoa, 2022

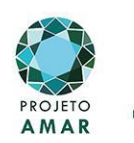

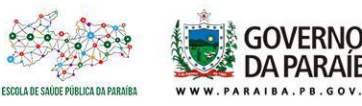

# **1º Passo:** Entrar no portal da cidadania através do link: <u>https://portaldacidadania.pb.gov.br/</u>

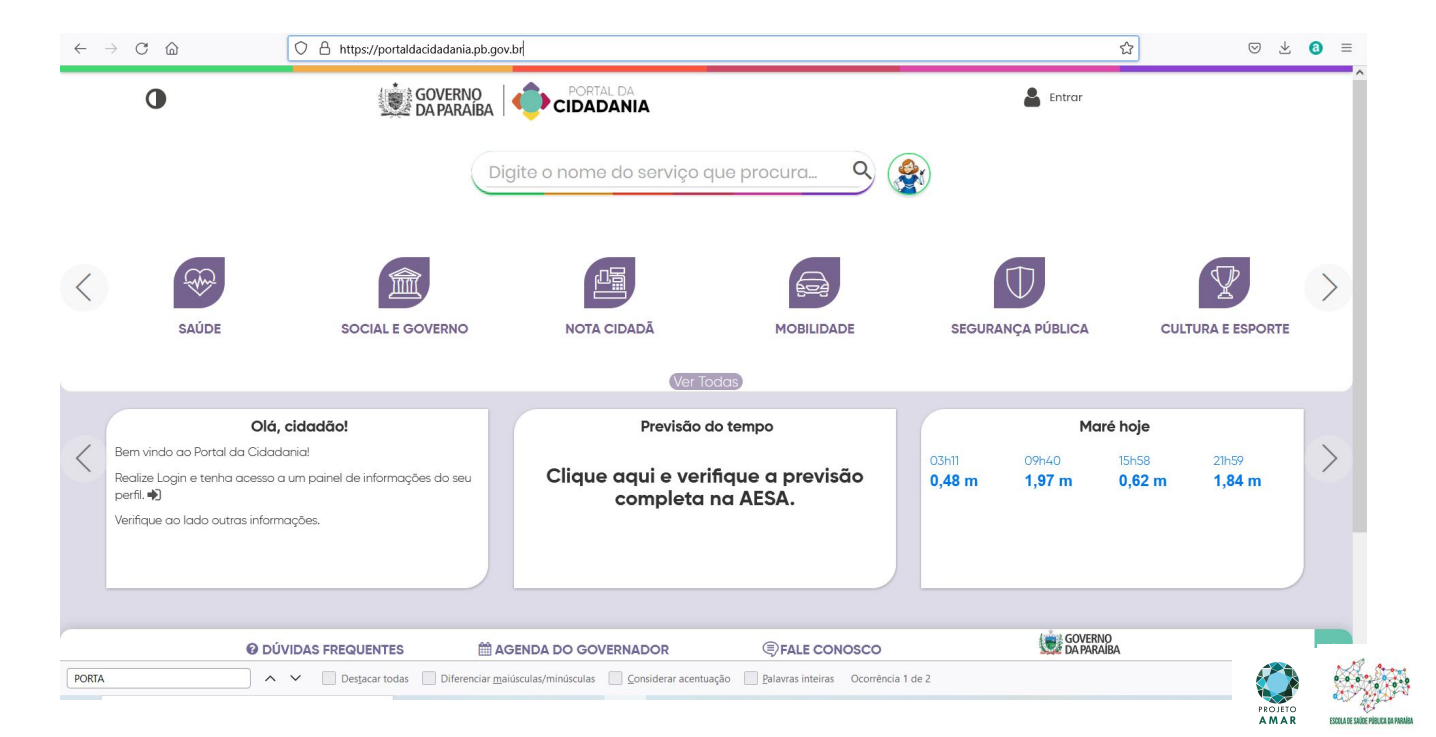

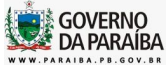

## 2º Passo: Selecionar a opção "Concursos e Seleções"

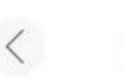

EDUCAÇÃO

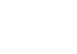

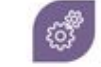

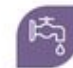

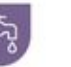

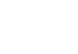

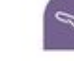

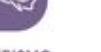

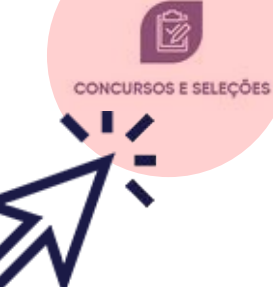

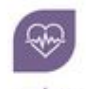

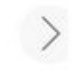

SAÚDE

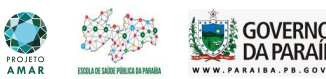

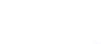

UTILIDADE PÚBLICA

ÁGUA E SANEAMENTO

TURISMO

## 3º Passo: Selecione o Edital

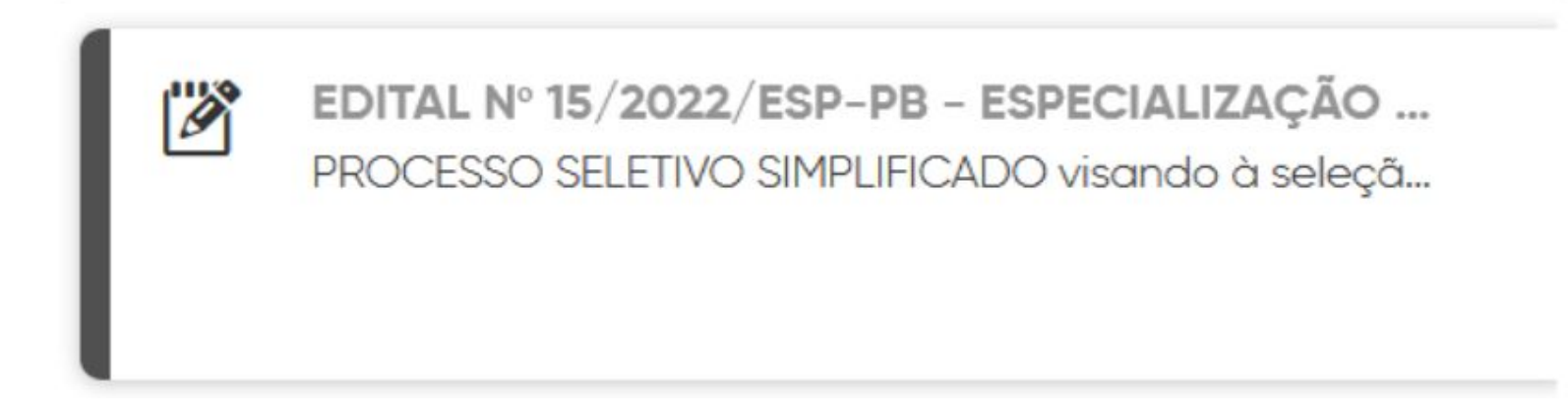

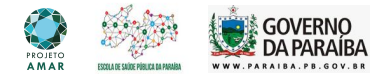

## 4º Passo: Clique na opção realizar a inscrição.

#### EDITAL Nº 15/2022/ESP-PB - ESPECIALIZAÇÃO E QUALIFICAÇÃO EM SAÚDE DA FAMÍLIA

PROCESSO SELETIVO SIMPLIFICADO visando à seleção de estudantes para os cursos de ESPECIALIZAÇÃO EM SAÚDE DA FAMÍLIA e de QUALIFICAÇÃO EM SAÚDE DA FAMÍLIA, a fim de preencher as vagas previstas para o período letivo de 2022/2023, conforme normas, critérios e demais informações expressas no Edital. **Período do concurso:** de 06/07/2022 a 20/07/2022 **Período de inscrições:** de 06/07/2022 a 20/07/2022 **Qtd. Vagas:** 2.511

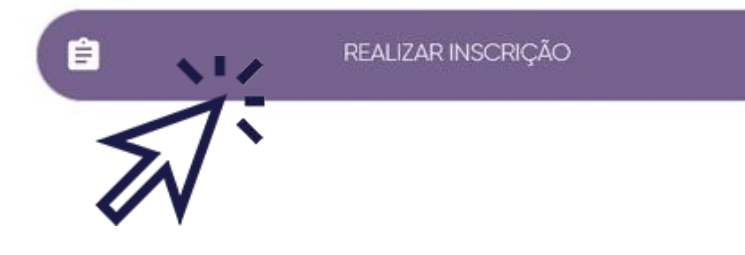

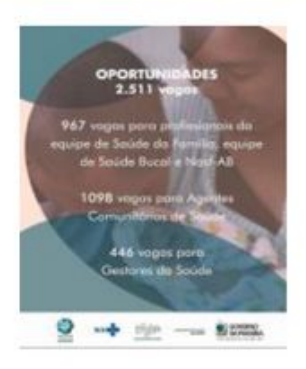

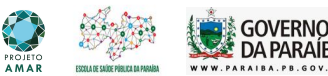

5º Passo: Preencha todos os dados e em seguida clique na opção próximo

| Detalhes de Con                                            | cursos                                               |                                | ( |
|------------------------------------------------------------|------------------------------------------------------|--------------------------------|---|
| CPF                                                        |                                                      |                                |   |
|                                                            |                                                      |                                |   |
| Nome completo                                              |                                                      |                                |   |
|                                                            |                                                      |                                |   |
|                                                            |                                                      |                                |   |
| Possuo nome social                                         |                                                      |                                |   |
| Possuo nome social<br>Data de Nascimento                   | Estado civil                                         | Nacionalidade                  |   |
| Possuo nome social<br>Data de Nascimento<br>Escolha a data | Estado civil<br>Selecione uma opção                  | Nacionalidade<br>BRASILEIRO(A) |   |
| Possuo nome social Data de Nascimento Escolha a data RG    | Estado civil<br>Selecione uma opção<br>Orgão expedit | Nacionalidade<br>BRASILEIRO(A) |   |

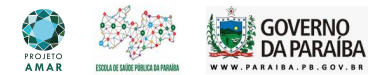

6º Passo: Preencha os dados e anexe os documentos necessários. Atenção! Para o "Cargo/Função", existem três opções.

EQUIPE-ESF/NASF...- Estes códigos estão relacionados aos profissionais de nível superior completo, exceto gestor.

ACS...- Estes códigos estão relacionados aos profissionais agentes comunitários de saúde com ensino médio completo.

GESTOR...- Estes códigos estão relacionados aos profissionais que são gestores.

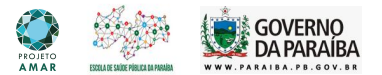

A sigla está formada da seguinte forma:

ACS – 16ª REGIÃO-CAMPINA GRANDE- PUXINANÃ

ACS - está relacionado ao cargo/função; 16ª REGIÃO - está relacionada a região de saúde; CAMPINA GRANDE - está relacionado ao município sede; PUXINANÃ - está relacionada ao município em que o profissional está vinculado.

Obs.: Se houver dúvidas o candidato pode acessar o ANEXO II do edital Nº 15/2022/ESP-PB.

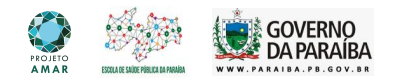

#### Como devo anexar os arquivos?

Todas as caixas que estiverem um clipe ao lado, significa dizer que deverá ser anexado um arquivo. Ao clicar você anexa o arquivo conforme o que é solicitado.

| 😸 Envio de arquivos  |                                                                                           |                                      |                                                                   | ×          | URL invit Q moodle : Q esp pb -                                           | Portal × Secretaria Q DOWN.C +                                                                        | - 0                              | ×    |
|----------------------|-------------------------------------------------------------------------------------------|--------------------------------------|-------------------------------------------------------------------|------------|---------------------------------------------------------------------------|----------------------------------------------------------------------------------------------------|----------------------------------|------|
| An                   | ea de Trabal > DOCUMENTOS PARA INSCRIÇÃO                                                  | ~ 0                                  | ,P Respuisar em DOCUM                                             | ENTOS      | co/PaginaDetalheConcurso#2                                                | 90% (2)                                                                                               | ⊽±                               | 0 =  |
| Organizar • Nova pas | na -                                                                                      |                                      | H • 0                                                             | 0          |                                                                           |                                                                                                    |                                  | 1000 |
| TRABALHO_RON *       | Nome                                                                                      | Data de modificação                  | Tipo                                                              | Tamanho    | e Concursos                                                               |                                                                                                    |                                  | - 😰  |
| OneDrive - Person    | COMPROVAÇÃO VINCULO ESTRATEGIA<br>COMPROVAÇÃO VINCULO                                     | 04/07/2022 16:16<br>22/06/2022 10:07 | Microsoft Edge PD<br>Microsoft Edge PD                            | 1.676      | o concurso/seleção                                                        |                                                                                                    |                                  |      |
| Este Computador      | DIPLOMA ENSINO MEDIO                                                                      | 04/07/2022 16:16                     | Microsoft Edge PD                                                 | 1.676      | >                                                                         |                                                                                                    |                                  | -    |
| Documentos           | DIPLOMA GRADUAÇÃO                                                                         | 27/06/2022 12:32                     | Microsoft Edge PD                                                 | 76         |                                                                           |                                                                                                    |                                  |      |
| Downloads            | ROCH                                                                                      | 22/06/2022 10/06                     | Microsoft Eage PD                                                 | 233        |                                                                           |                                                                                                    |                                  |      |
| 📰 Imagens            |                                                                                           |                                      |                                                                   |            | 1                                                                         |                                                                                                    |                                  |      |
| Músicas              |                                                                                           |                                      |                                                                   |            |                                                                           |                                                                                                    |                                  |      |
| Objetos 3D           |                                                                                           |                                      |                                                                   |            |                                                                           | Diploma de anatuação devidamente reconhecido p                                                        | elo MEC, para as                 |      |
| Videos               |                                                                                           |                                      |                                                                   |            | 0                                                                         | candidatos do curso de Especialização lítente e ven                                                   | 10).                             |      |
| Co Mcel (c.)         | <                                                                                         |                                      |                                                                   | )          |                                                                           |                                                                                                    | 0                                |      |
| Nome:                |                                                                                           |                                      | Portable Document Format                                          | (PD ~      |                                                                           |                                                                                                    |                                  |      |
|                      |                                                                                           |                                      | Abrir Canco                                                       | slar       | reino Médio devidomente reconhecido                                       | Comprovação de vinculo na Estratêgia Saúde da Fa                                                      | milia, aeclaração                |      |
| ă pr                 | ocesso de seleção                                                                         |                                      |                                                                   | -          | po curso de Qualificação (frente e verso):                                | assinado, dotada e emitida pelo órgão ao qual per<br>do Cadastro Nocional de Estabelecimentos em Saúr | ience, com cópia<br>de ao qual o |      |
| -                    |                                                                                           |                                      | DIPLOMA ENSIN                                                     | IO MED     | DIO.pdf                                                                   | profissional pertence (est, est e Nast-Ab);                                                           | •                                | 2    |
|                      | ecuperar Código de Inscrição<br>icupere aqui o código de sua inscrição para cor<br>reções | cursos e                             |                                                                   |            |                                                                           |                                                                                                    |                                  | ,    |
| ~                    |                                                                                           |                                      | Comprovação de vini<br>assinada, datada e e<br>gestores da saúde) | nitida p   | a gestão municipal, por declaração<br>elo árgão ao qual pertence (para os |                                                                                                    |                                  |      |
| Escola               | de Serviço Público do Estado d                                                            | ^                                    | COMPROVAÇÃ                                                        |            |                                                                           |                                                                                                    |                                  |      |
| <u> </u>             |                                                                                           |                                      | 1.000                                                             |            | •                                                                         |                                                                                                    |                                  |      |
| <b>D</b>             | DITAL Nº 15/2022/ESP-PB - ESPECIALIZ<br>PROCESSO SELETIVO SIMPLIFICADO visando a se       | NÇÂO E<br>Neçõo de                   | -                                                                 | _          |                                                                           |                                                                                                    |                                  |      |
| /38° E               | DITAL Nº 008/2022/SEAD/ESPEP/UEPB                                                         | - PÓS 💙                              |                                                                   |            |                                                                           | ANTERIOR                                                                                              | PRÓXIMO                          |      |
| PORTA                | 🔺 🛩 🔝 Destacar todas                                                                      | Diferenciar maiúscu                  | las/minúsculas 🔲 Conside                                          | erar acent | tuação 🔲 Balavras inteiras Ocorrência 1 de 2                              |                                                                                                    |                                  | ×    |
| Digite aqui          | para pesquisar O                                                                          | H C                                  |                                                                   |            | = 0 %                                                                     |                                                                                                    | <i>(</i> € 40) 1438              |      |
|                      |                                                                                           | -                                    |                                                                   |            |                                                                           |                                                                                                    | 01701/202                        | - U  |

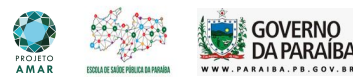

#### ATENÇÃO!

Alguns documentos deverão ser anexados frente e verso em um único arquivo pdf.

#### RG ou CPF (frente e verso);

Selecione o arquivo

Diploma de graduação devidamente reconhecido pelo MEC, para os candidatos ao curso de Especialização (frente e verso);

Selecione o arquivo

Certificado de Conclusão do Ensino Médio devidamente reconhecido pelo MEC, para os candidatos ao curso de Qualificação (frente e verso);

Selecione o arquivo

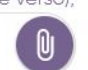

Comprovação de vínculo na Estratégia Saúde da Família, declaração assinada, datada e emitida pelo órgão ao qual pertence, com cópia do Cadastro Nacional de Estabelecimentos em Saúde ao qual o profissional pertence (eSF, eSB e Nasf-AB);

Selecione o arquivo

U

Comprovação de vínculo com a gestão municipal, por declaração assinada, datada e emitida pelo órgão ao qual pertence (para os gestores da saúde);

Selecione o arquivo

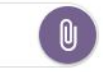

Sugestão de site para juntar arquivos em pdf: https://www.ilovepdf.com/pt/juntar pdf

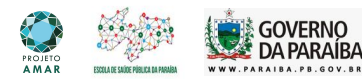

## 7º Passo: Continue preenchendo os dados conforme o solicitado até concluir a sua inscrição

| Detalhes de Concursos |                     | ( <del>\$</del> ) |
|-----------------------|---------------------|-------------------|
| Contato               |                     | ^                 |
| Telefone              | Celular             |                   |
| Email                 | Confirmação de Emal |                   |
| •                     |                     |                   |

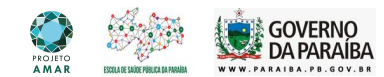

8º Passo: Em seguida verifique se os dados estão corretos e marque a opção "Li e concordo com o termo de inscrição".

| Realiza                                                                        | ar Inscrição                                                            |                                                  |                                                          |    |
|--------------------------------------------------------------------------------|-------------------------------------------------------------------------|--------------------------------------------------|----------------------------------------------------------|----|
| CPF:                                                                           | Nomes                                                                   |                                                  | Data de Nasalmentos                                      |    |
| 012.489.614-63                                                                 | FFDSFDS                                                                 |                                                  | 18/01/1004                                               |    |
| Nacionalidade:                                                                 | RG:                                                                     |                                                  | Orgão Expeditor                                          |    |
| Brasile ira(a)                                                                 | 3663.445                                                                |                                                  | SSP-PB                                                   |    |
| Profission                                                                     |                                                                         |                                                  |                                                          |    |
| FFDSFSDFSD                                                                     |                                                                         |                                                  |                                                          |    |
| Cargo/Função:                                                                  |                                                                         |                                                  |                                                          |    |
| EQUIPE-ESF/NASF-15" REGIÃO-QUEIM                                               | adas- boqueirão                                                         |                                                  |                                                          |    |
| Telefone:                                                                      | Celulan                                                                 | Emails                                           |                                                          |    |
| (63) 9880-6631                                                                 | (63) 98806-631 1                                                        | GIULLIANALACERDA@GMAIL                           | сом                                                      |    |
| Endereço:                                                                      |                                                                         | Númerce                                          | Complemento:                                             |    |
| Rua Aristateles de Almeida Lacerda                                             |                                                                         | 66                                               |                                                          |    |
| Bairra                                                                         | Cidade:                                                                 |                                                  | Estados                                                  |    |
| Jové Américo de Almeidia                                                       | João Peruca                                                             |                                                  | PB                                                       |    |
| Arquivo - RG ou CPF (frente e venso) ;                                         |                                                                         |                                                  |                                                          |    |
| TUTORIAL.1.pdf                                                                 |                                                                         |                                                  |                                                          |    |
| Arquivo - Diploma de graduação devi                                            | damente reconhecido pelo MEC, para os candido                           | ntos do curso de Especialização (frente e verso) | 12                                                       |    |
| TUTORIAL1.pdf                                                                  |                                                                         |                                                  |                                                          |    |
| Arquivo - Certificado de Conclusão do                                          | Ensino Médio devida mente reconhecido pelo MEC                          | , para os candidatos ao curso de Qualificaçã     | o (frente e verso) a                                     |    |
| TUTORIAL.1.pdf                                                                 |                                                                         |                                                  |                                                          |    |
| Arquivo - Comprovação de vinculo na<br>Saúde ao qual o profissional pertence ( | Estratégia Saúde da Familia, declaração assina<br>eSF, eSB e Nasf-AB) p | da, datada e emitida pelo órgão ao qual pert     | ence, com cópia do Cadastro Nacional de Estabelecimentos | еп |
| TUTORIAL1.pdf                                                                  |                                                                         |                                                  |                                                          |    |
| Arquivo - Comprovação de vinculo cor                                           | n a gestão municipal, por declaração assinada,                          | datada e emitida pelo órgão ao qual pertence     | e (para ae gestores da saúde) s                          |    |
| TUTORIAL1.pdf                                                                  |                                                                         |                                                  |                                                          |    |

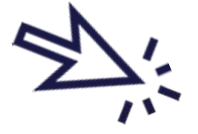

#### mo de inscrição

Li e coeito os termos conticios no EDITAL Nº 15/30 22/ESP-PB - ESPECIALIZAÇÃO E QUALIFICAÇÃO EM SAÚDE DA FAMÍLIA

🗌 Li e concordo com o termo de inscrição

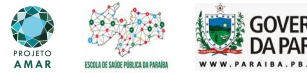

## Como editar a sua inscrição? 1º Passo:Clique na opção consultar inscrição.

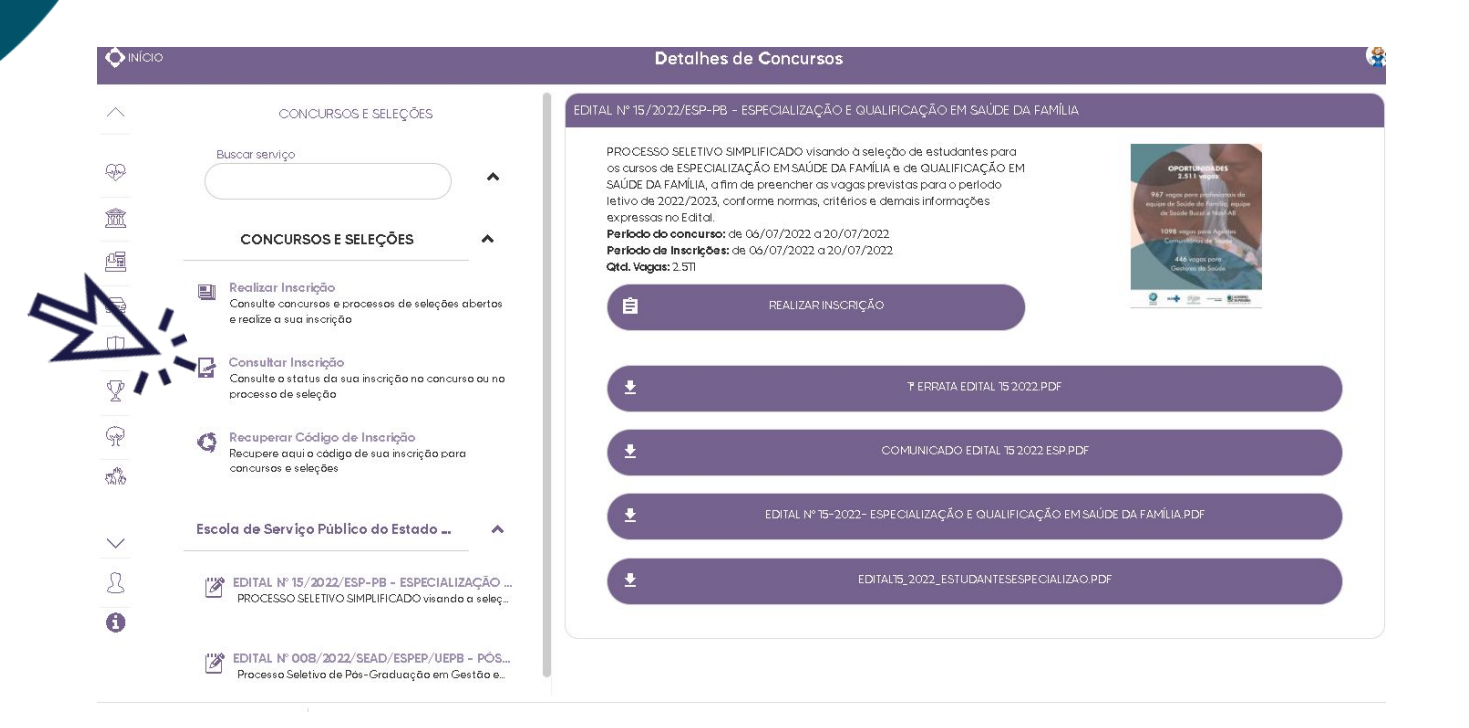

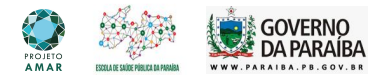

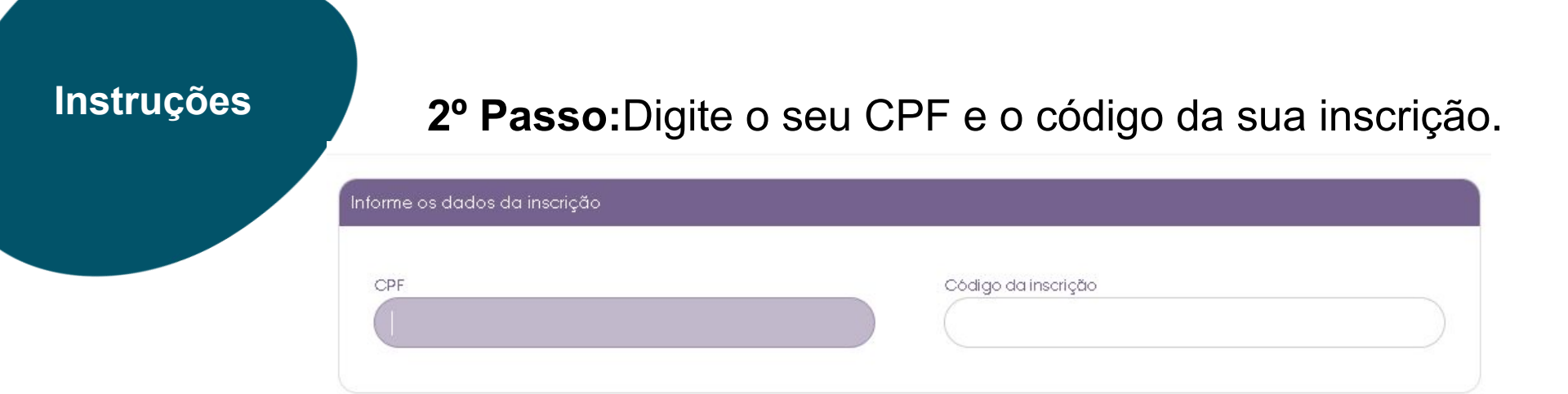

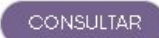

# ATENÇÃO!

O código da sua inscrição encontra-se no arquivo chamado "Protocololnscrição", em pdf, enviado para o seu e-mail no ato da sua inscrição.

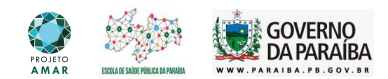

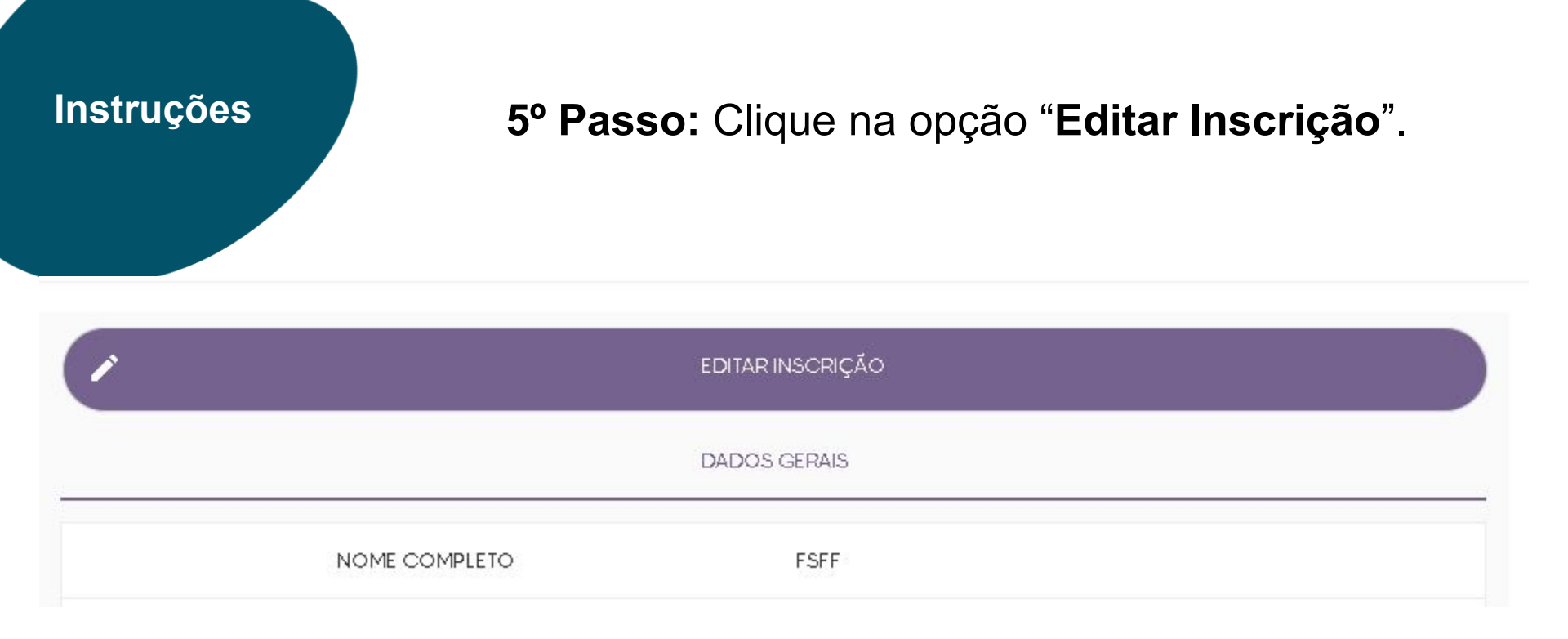

Pronto! Sua inscrição já pode ser editada.

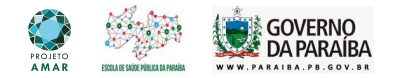

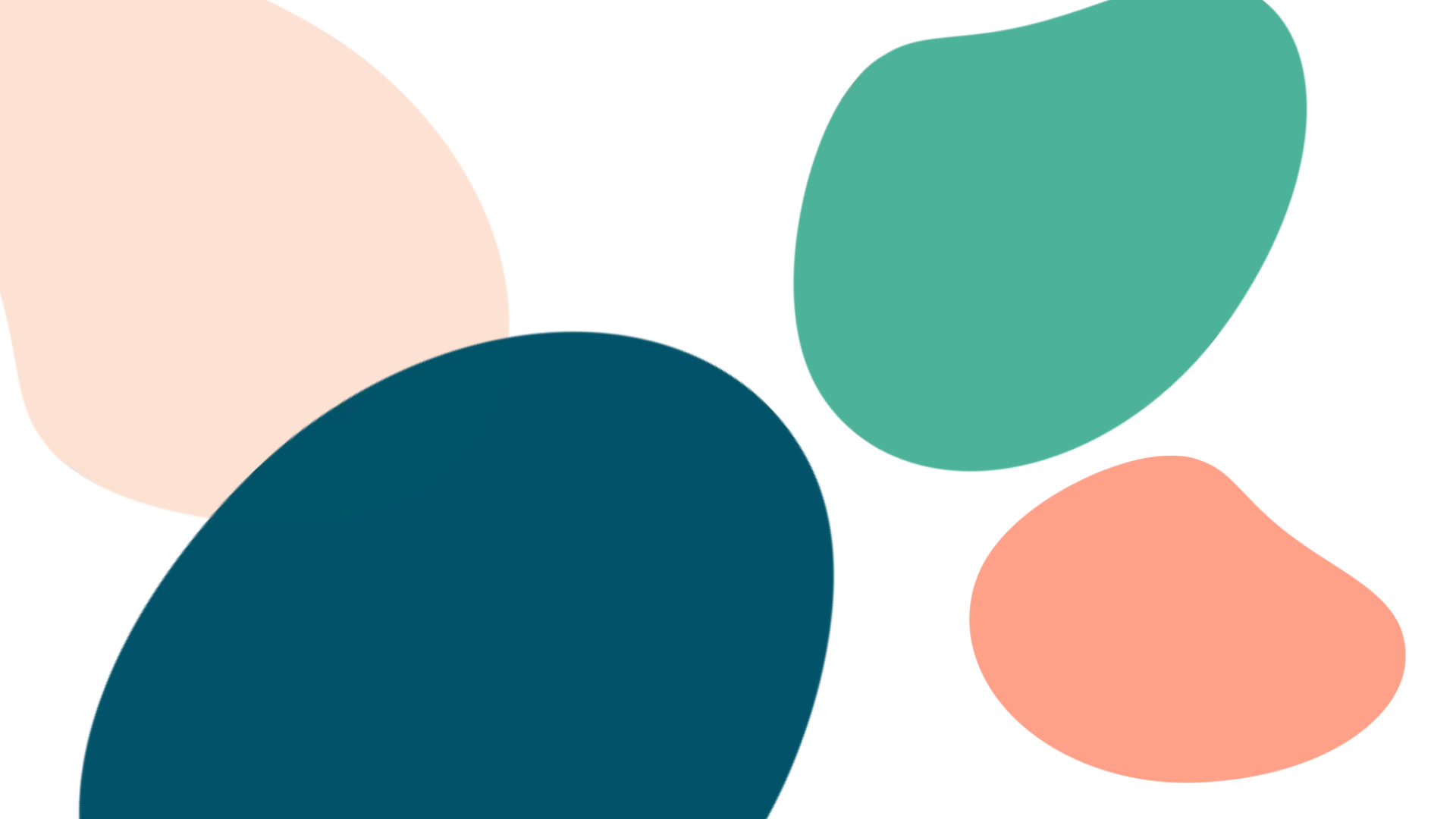